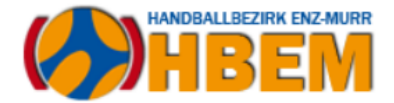

### Einleitung

Im Rahmen der Planung von Spielrunden besteht die Anforderung, dass Vereine bzw. SGs ihre Mannschaften an den Handballbezirk Enz-Murr bzw. an den HVW melden. Hierfür besteht im Bereich der HVW-Homepage ein spezieller Zugang (Aufruf der Seite: <u>https://www.hvw-online.org/login</u>),

#### MeinH4a

- Mannschaftsmeldung
- Spielplanung
- Mannschaftsverwaltung für SBO
- Rechtevergabe Ergebnismeldung

der es den Vereinen ermöglicht, die Meldungen vorzunehmen. Der Zugang zu diesem Bereich erfolgt über die nachfolgende Seite, die bei Auswahl von "MeinH4a" (siehe oben) aufgerufen wird. Der Benutzername für den Zugang ist die Vereinsnummer mit einem führenden v\_ (also z.B. v\_402 für die HB Ludwigsburg, die als Vereinsnummer die 402 besitzt) und das entsprechende Passwort.

| Handball 4 all |                                                           |
|----------------|-----------------------------------------------------------|
|                | Bereits registrierte Benutzer können sich hier anmelden   |
|                | Benutzername: v_402                                       |
|                | Passwort:                                                 |
|                | Anmelden                                                  |
|                | Sie haben noch keinen Zugang?                             |
|                | Dann benutzen Sie bitte den Menüpunkt Registrieren.       |
|                | Zugangspasswort vergessen?                                |
|                | Dann benutzen Sie bitte den Menüpunkt Passwort vergessen. |
|                |                                                           |

Dieses Dokument beschäftigt sich mit der Abgabe von Mannschaftsmeldungen über diesen Account.

### Aufruf der Mannschaftsmeldungen

Nach Anmeldung auf der o.g. Homepage erfolgt die Auswahl der "Mannschaftsmeldungen" auf der linken Seite unter der Rubrik "Saison".

| _SAISON               |  |
|-----------------------|--|
| _SPIELVERLEGUNGEN     |  |
| _MANNSCHAFTSMELDUNGEN |  |

Wird dieser Menüpunkt aufgerufen, so erscheint im Inhaltsbereich eine Anzeige der verfügbaren Spielrunden (Hallen- bzw. Sommerrunden (= Qualifikations- und Orientierungsrunden)).

| Hallenrunde 2023/2024 | Bearbeiten |
|-----------------------|------------|
| Sommer 2024           | Bearbeiten |
| Hallenrunde 2024/2025 | Bearbeiten |

In unserem Fall wählen wir den mittleren Punkt "Sommer 2024" über Bearbeiten aus.

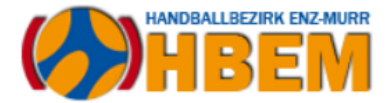

Sobald dies erfolgt ist, wird angezeigt, welche Mannschaftsmeldungen aktuell verfügbar sind. Zudem gibt es weitere Optionen, die in einem neuen Fenster dargestellt werden und die nachfolgend kurz beschrieben werden.

| Mannschaftsmeldung         Org       Altersklasse       Bezeichnung       Meldezeitrum         HVW       männliche A-Jugend       RL-/JBLH       1       09.02.2024       Eearbeiten       Löschen         HVW       männliche B-Jugend       RL-/JBLH       1       09.02.2024       Eearbeiten       Löschen                               |
|----------------------------------------------------------------------------------------------------|
| Org       Altersklasse       Bezeichnung       Mannnschaftsnr.       von       bis         HVW       männliche A-Jugend       RL-/JBLH       1       09.02.2024       26.02.2024       Bearbeiten       Löschen         HVW       männliche B-Jugend       RL-/JBLH       1       09.02.2024       26.02.2024       Bearbeiten       Löschen |
| Org       Altersklasse       Bezeichnung       Mannnschaftsnr. von       bis         HVW männliche A-Jugend       RL-/JBLH       1       09.02.2024       26.02.2024       Bearbeiten       Löschen         HVW männliche B-Jugend       RL-/JBLH       1       09.02.2024       26.02.2024       Bearbeiten       Löschen                   |
| HVW männliche A-Jugend RL-/JBLH109.02.2024 26.02.2024BearbeitenLöschenHVW männliche B-Jugend RL-/JBLH109.02.2024 26.02.2024BearbeitenLöschen                                                                                                    |
| HVW männliche B-Jugend RL-/JBLH 1 09.02.2024 26.02.2024 Bearbeiten Löschen                                                                                                    |
|                                                                                                    |
|                                                                                                    |
| Neue Mannschaftsmeldung                                                                                                    |
| Meldung für HVW / männliche A-Jugend / RL-/JBLH                                                                                                    |
| Meldung für HVW / männliche B-Jugend / RL-/JBLH                                                                                                    |
| Meldung für HVW / weibliche A-Jugend / RL/JBLH                                                                                                    |
| Meldung für HVW / weibliche B-Jugend / RL/JBLH                                                                                                    |
| Meldung für EM / männliche A-Jugend / Meldung Bezirks-Qualifikation 2024                                                                                                    |
| Meldung für EM / männliche B-Jugend / Meldung Bezirks-Qualifikation 2024                                                                                                    |
| Meldung für EM / männliche C-Jugend / Meldung Bezirks-Qualifikation 2024                                                                                                    |
| Meldung für EM / gemischte D-Jugend / Meldung Bezirks-Qualifikation 2024                                                                                                    |
| Meldung für EM / gemischte E-Jugend / Meldung Orientierungsrunde 2024                                                                                                    |
| Meldung für EM / weibliche A-Jugend / Meldung Bezirks-Qualifikation 2024                                                                                                    |
| Meldung für EM / weibliche B-Jugend / Meldung Bezirks-Qualifikation 2024                                                                                                    |
| Meldung für EM / weibliche C-Jugend / Meldung Bezirks-Qualifikation 2024                                                                                                    |
| Meldung für EM / weibliche D- lugend / Meldung Bezirks-Qualifikation 2024                                                                                                    |
| Meldung für EM / weibliche E-Jugend / Meldung Orientierungsrunde 2024                                                                                                    |

#### Mannschaftsmeldung

Schliessen

Neue Mannschaftsmeldung

Zeigt an, ob bereits Meldungen abgegeben wurden. Im vorliegenden Fall wurden bereits Meldungen für die Qualifikation zur Regionalliga/JBLH abgegeben

Diese Option ermöglicht es, eine neue Mannschaftsmeldung im Bereich der gewählten Spielrunde auszuwählen. Oben dargestellt ist, welche Meldungen derzeit abgegeben werden können. Hierzu wurde kurz ausgewählt, um das DropDown-Menü zu öffnen

Schließt das geöffnete Fenster wieder

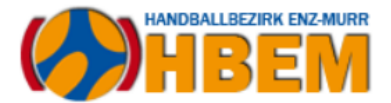

## Neue Mannschaftsmeldung abgeben

Wählt man die oben genannte Option "Neue Mannschaftsmeldung" aus, so öffnet sich das folgende DropDown-Menü:

| Neue Mannschaftsmeldung                                                  |  |  |
|--------------------------------------------------------------------------|--|--|
| Meldung für HVW / männliche A-Jugend / RL-/JBLH                          |  |  |
| Meldung für HVW / männliche B-Jugend / RL-/JBLH                          |  |  |
| Meldung für HVW / weibliche A-Jugend / RL/JBLH                           |  |  |
| Meldung für HVW / weibliche B-Jugend / RL/JBLH                           |  |  |
| Meldung für EM / männliche A-Jugend / Meldung Bezirks-Qualifikation 2024 |  |  |
| Meldung für EM / männliche B-Jugend / Meldung Bezirks-Qualifikation 2024 |  |  |
| Meldung für EM / männliche C-Jugend / Meldung Bezirks-Qualifikation 2024 |  |  |
| Meldung für EM / gemischte D-Jugend / Meldung Bezirks-Qualifikation 2024 |  |  |
| Meldung für EM / gemischte E-Jugend / Meldung Orientierungsrunde 2024    |  |  |
| Meldung für EM / weibliche A-Jugend / Meldung Bezirks-Qualifikation 2024 |  |  |
| Meldung für EM / weibliche B-Jugend / Meldung Bezirks-Qualifikation 2024 |  |  |
| Meldung für EM / weibliche C-Jugend / Meldung Bezirks-Qualifikation 2024 |  |  |
| Meldung für EM / weibliche D-Jugend / Meldung Bezirks-Qualifikation 2024 |  |  |
| Meldung für EM / weibliche E-Jugend / Meldung Orientierungsrunde 2024    |  |  |

Ausgewählt für den Aufruf ist im Screenshot das Meldeformular für die männliche A-Jugend, das durch einen einfachen Klick aufgerufen wird. Somit gelangt man direkt in das Meldeformular und kann die Meldung abgeben. **Wichtig!** In der Qualifikation 2024 erfolgt – wie schon die letzten Male – die Meldung zur HVW-Qualifikation über den HVW, weil diese dort auch zentral startet. Bitte beachtet diesbezüglich unbedingt die erforderlichen Kriterien, um eine Meldung für die HVW-Qualifikation abgeben zu können. Eine Meldung zur HVW-Qualifikation ist somit über Formulare, die mit "Meldung Bezirks-Qualifikation" beginnen, <u>nicht</u> möglich.

### Meldeformulare der A- bis C-Jugend

Die Meldeformulare der A- bis C-Jugend sind für die Meldung auf Bezirksebene identisch aufgebaut. Nachfolgend beispielhaft die Meldung für die männliche A-Jugend.

|                                    | ۵                                                                                                    |
|------------------------------------|----------------------------------------------------------------------------------------------------|
|                                    |                                                                                                    |
|                                    |                                                                                                    |
|                                    |                                                                                                    |
| Sommer 2024                        |                                                                                                    |
| Enz-Murr                           |                                                                                                    |
| männliche A-Jugend                 |                                                                                                    |
| Meldung Bezirks-Qualifikation 2024 |                                                                                                    |
| 2024-02-25 10:00:00                |                                                                                                    |
| 2024-03-18 18:00:00                |                                                                                                    |
|                                    |                                                                                                    |
| tion 2024 (männliche A-Jugend)     |                                                                                                    |
| HB Ludwigsburg                     |                                                                                                    |
| 1                                  |                                                                                                    |
|                                    |                                                                                                    |
|                                    |                                                                                                    |
|                                    |                                                                                                    |
|                                    |                                                                                                    |
|                                    |                                                                                                    |
|                                    |                                                                                                    |
|                                    |                                                                                                    |
|                                    |                                                                                                    |
| Schliessen                         |                                                                                                    |
|                                    | Sommer 2024<br>Enz-Murr<br>männliche A-Jugend<br>Meldung Bezirks-Qualifikation 2024<br>2024-02-25 10:00:00<br>2024-03-18 18:00:00<br>ion 2024 (männliche A-Jugend)<br>HB Ludwigsburg<br>1<br> |

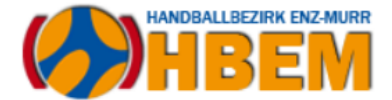

Hierzu die folgenden Hinweise: die Informationen im oberen Block (Meldung für) sind auf Grund der zuvor getroffenen Auswahl festgeschrieben. Neben der Information, wofür die Meldung abgegeben wird (Saison – Bereich (= Bezirk) – Altersklasse – Beschreibung) ist auch hinterlegt, in welchem Zeitraum das Formular zur Verfügung steht.

Zu hinterlegen sind die nachfolgend genannten Felder, wobei zu beachten ist, dass bei Trikotfarben die Farben mit Umlauten hinterlegt werden (grün = korrekt; gruen, weiß = korrekt; weiss, etc.):

| Vereinsinterne Beschreibung | Nicht erforderlich                                                                                                    |
|-----------------------------|----------------------------------------------------------------------------------------------------|
| Mannschaftsnummer           | Hinterlegung, ob es sich um die erste, zweite, n-te Mann-<br>schaft handelt. Hier bitte immer eine Zahl eintragen, also<br>1, 2, etc. |
| Trikotfarbe Feld            | Farbe des Trikots der Feldspieler (also z.B. blau, gelb, etc.),<br>kleingeschrieben, mit Umlauten                                     |
| Hosenfarbe Feld             | Farbe der Hosen der Feldspieler (also z.B. blau, gelb, etc.) .),<br>kleingeschrieben, mit Umlauten                                    |
| Trikotfarbe Tor             | Farbe des Trikots der Torhüter (also z.B. blau, gelb, etc.) .),<br>kleingeschrieben, mit Umlauten                                     |
| Hosenfarbe Tor              | Farbe der Hosen der Torhüter (also z.B. blau, gelb, etc.)),<br>kleingeschrieben, mit Umlauten                                         |
| Bemerkung                   | Eventuelle Hinweise des meldenden Vereins zu dieser<br>Mannschaft                                                                     |

Mit "Speichern" werden die vorgenommenen Informationen für die Meldung übernommen. "Schliessen" beendet das Bearbeitungsfenster, ohne die Eingaben zu speichern.

Sofern "Speichern" gewählt wurde, wird die Meldung zudem im Fenster "Mannschaftsmeldung" hinterlegt.

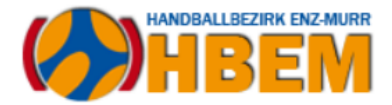

### Meldeformular der D-Jugend

Die Meldeformulare für die weibliche und gemischte D-Jugend sind für die Meldung auf Bezirksebene ebenfalls identisch aufgebaut.

| Mannschaftsmeldung            |                                    | ۵ |
|-------------------------------|------------------------------------|---|
| Mannschaftsmeldung            |                                    |   |
| Melduna für                   |                                    |   |
| Saison                        | Sommer 2024                        |   |
| Bereich                       | Enz-Murr                           |   |
| Altersklasse                  | gemischte D-Jugend                 |   |
| Beschreibung                  | Meldung Bezirks-Qualifikation 2024 |   |
| Meldetermin von               | 2024-02-25 10:00:00                |   |
| Meldetermin bis               | 2024-03-18 18:00:00                |   |
| Hinweise zur Meldung          |                                    |   |
| Meldung zur Bezirks-Qualifika | tion 2024 (gemischte D-Jugend)     |   |
|                               |                                    |   |
| Verein                        | HB Ludwigsburg                     |   |
| Mannschaftsnummer             | 1                                  |   |
| Vereinsinterne Beschreibung   |                                    |   |
| Maldanafaran                  |                                    |   |
| Meldeoptionen                 |                                    |   |
| Mannschaftsnummer             |                                    |   |
| Irikotfarbe Feld              |                                    |   |
| Hosenfarbe Feld               |                                    |   |
| Trikotfarbe Tor               |                                    |   |
| Hosenfarbe Tor                |                                    |   |
| Leistungsstaffel              |                                    |   |
| Basisstaffel                  |                                    |   |
| Bemerkung                     |                                    |   |
| Speichern                     | Sabliasson                         |   |
| Speichen                      | Schliessen                         |   |
|                               |                                    |   |

Auf dem gezeigten Formular sind die Informationen im Wesentlichen deckungsgleich mit dem Formular, das auch in der A- bis C-Jugend Anwendung findet. Einziger Unterschied ist die Angabe zur Leistungs- oder Basisstaffel, die über ein Optionsfeld hinterlegt ist.

| Leistungsstaffel | ~ |
|------------------|---|
| Basisstaffel     |   |

Im vorliegenden Fall wurde die Auswahl "Leistungsstaffel" getroffen. Bitte beachten! Im Rahmen der Mannschaftsmeldung kann immer nur eine der beiden Optionen aktiviert sein, niemals beide. Hintergrund dieser Option ist, dass wir – wie auf dem Staffeltag im März 2020 beschlossen – die Teams auch im Rahmen der Qualifikation leistungsgerechtet einteilen wollen.

Die Meldung für die Leistungsstaffel bedeutet, dass man seine Mannschaft in der kommenden Hallenrunde in der Bezirksliga sieht, die Meldung zur Basisstaffel drückt aus, dass die Mannschaft eher darunter spielen dürfte.

Wichtig auch hier: die Meldung schreibt noch keine Ligen fest, auch hier gibt es im Rahmen der Qualifikation Ausgleichsmechanismen in Form von Zwischen- und Endrunden, die für eine korrekte Einordnung im Hinblick auf die Hallenrunde sorgen, sollte sich der Verein nicht leistungsgerecht eingeordnet haben.

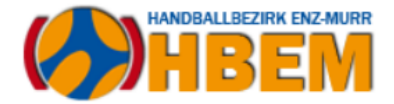

#### Meldeformular der E-Jugend

Die Meldeformulare für die weibliche und gemischte E-Jugend sind für die Meldung auf Bezirksebene ebenfalls identisch aufgebaut.

Auch in dieser Meldung begegnet einem wenig Neues. Die Angabe zu den Trikotfarben ist reduziert, d.h. es müssen nur die Farben der Feldspieler gemeldet werden. Zur Erinnerung: <u>nur wer an der Orientierungsrunde im Frühjahr/-sommer teilnimmt</u>, hat die Möglichkeit, sich im Rahmen der Meldung zur Hallenrunde für eine Spielform (6+1, Kombi oder 4+1) zu entscheiden.

| Mannschaftsmeldung           |                                 | 0 |
|------------------------------|---------------------------------|---|
| Mannschaftsmeldung           |                                 |   |
| Meldung für                  |                                 |   |
| Saison                       | Sommer 2024                     |   |
| Bereich                      | Enz-Murr                        |   |
| Altersklasse                 | gemischte E-Jugend              |   |
| Beschreibung                 | Meldung Orientierungsrunde 2024 |   |
| Meldetermin von              | 2024-02-25 10:00:00             |   |
| Meldetermin bis              | 2024-03-18 18:00:00             |   |
| Hinweise zur Meldung         |                                 |   |
| Meldung zur Orientierungsrun | de 2024 (gemischte E-Jugend)    |   |
| Verein                       | HB Ludwigsburg                  |   |
| Mannschaftsnummer            | 1                               |   |
| Vereinsinterne Beschreibung  |                                 |   |
| Meldeoptionen                |                                 |   |
| Mannschaftsnummer            |                                 |   |
| Trikotfarbe Feld             |                                 |   |
| Hosenfarbe Feld              |                                 |   |
| Teams in eine Staffel        |                                 |   |
| Bemerkung                    |                                 |   |
| Dementariy                   |                                 |   |
| Speichern                    | Schliessen                      |   |
| -                            |                                 |   |
|                              |                                 |   |

In der Orientierungsrunde selbst wird immer 4+1 gespielt.

Einzige Besonderheit zu den bisherigen Formularen ist, dass auf die Trikot- und Hosenfarbe der Torhüter verzichtet werden kann und das folgende Optionsfeld wie folgt eingesetzt werden kann:

 Teams in eine Staffel
 Image: Comparison of the staffel

 Bemerkung
 Mannschaft 2 und 3 in eine Staffel

Mannschaft 2 und 3 in eine Staffel

Auf diese Weise kann angegeben werden, ob man – sofern mehrere E-Jugendmannschaften gemeldet werden – diese gerne in einer Staffel hätte. Bitte nutzt hier immer auch das Feld Bemerkungen, um weiter zu verdeutlichen, um welche Mannschaften es sich im Rahmen des Wunsches handelt.

## Verpflichtender Meldezeitraum

Der Meldezeitraum für alle HBEM-Formulare (Meldung zur Qualifikation auf Bezirksebene, keine Meldung zur HVW-Qualifikation!) endet am 18. März 2024 um 18:00 Uhr. Bitte diesen Zeitraum zwingend beachten, da die Abgabe von Meldungen nur pauschal für alle Vereine geschlossen bzw. wieder geöffnet werden kann und damit auch die weitergehende Vorbereitung für den Staffeltag einher geht.

6

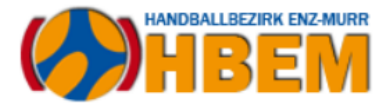

# Verpflichtender Meldeweg

Sofern ein Verein Mannschaften für die Qualifikationsrunde 2024 melden möchte, so ist dieser sowohl für die HVW- wie auch für die HBEM-Ebene <u>verpflichtend</u>. Die vorliegende Dokumentation soll dabei helfen, Fragestellungen bereits im Vorfeld zu klären. Dennoch werden die Vereine gebeten, die Meldung nicht "auf den letzten Drücker" durchzuführen und sich ggf. schon im Vorfeld mit der Online-Meldung vertraut zu machen.

Meldungen außerhalb dieses Weges werden – auch wegen des damit verbundenen (nachträglichen) Aufwandes der Berücksichtigung im Rahmen der Auswertung – nicht akzeptiert.